### STREAMING FAQ

#### Logging In

Where do I find my username and password?

Your shopmyexchange.com username and password provide access to stream.

Visit https://www.shopmyexchange.com/account/register for new login credentials,

https://www.shopmyexchange.com/account/forgot-username for username,

https://www.shopmyexchange.com/account/forgot-password for password.

#### **Viewing Movies Virtually**

How do I know the movies will play on my computer?

Please refer to the System Requirements below.

Can I play the movies on a phone or tablet?

Yes, there is a mobile app (Swank Media Player) you can download in Apple iTunes or Google Play Store. Step-by-step instructions may be found below.

Do the movies have closed captions?

In web-based platforms like the Swank streaming server, subtitles are utilized in the same way as closed captions are used on television. To view subtitles, click the three dots on the bottom, right-hand corner of the player.

How long do I have access to the movie?

Each movie will appear in the portal for a specific 48 hour window. The movie will be removed from the portal promptly at end time. Ensure movie is started with enough time to finish before cut-off for best experience.

Toy Story 4 Sept 25, 2020 3pm CST to Sept 27, 2020 3pm CST

Incredibles 2 Oct 23, 2020 3pm CST to Oct 25, 2020 3pm CST

Frozen 2 Nov 25, 2020 3pm CST to Nov 27, 2020 3pm CST

#### Troubleshooting

Why does the movie freeze while playing?

There may be a poor network connection. Try playing the movie in a different internet browser, computer or try a mobile device.

## How to Watch

#### **View Movies on a Computer**

#### Watching a Title

1. Select a title by clicking on the **poster** or the **title** under the poster art

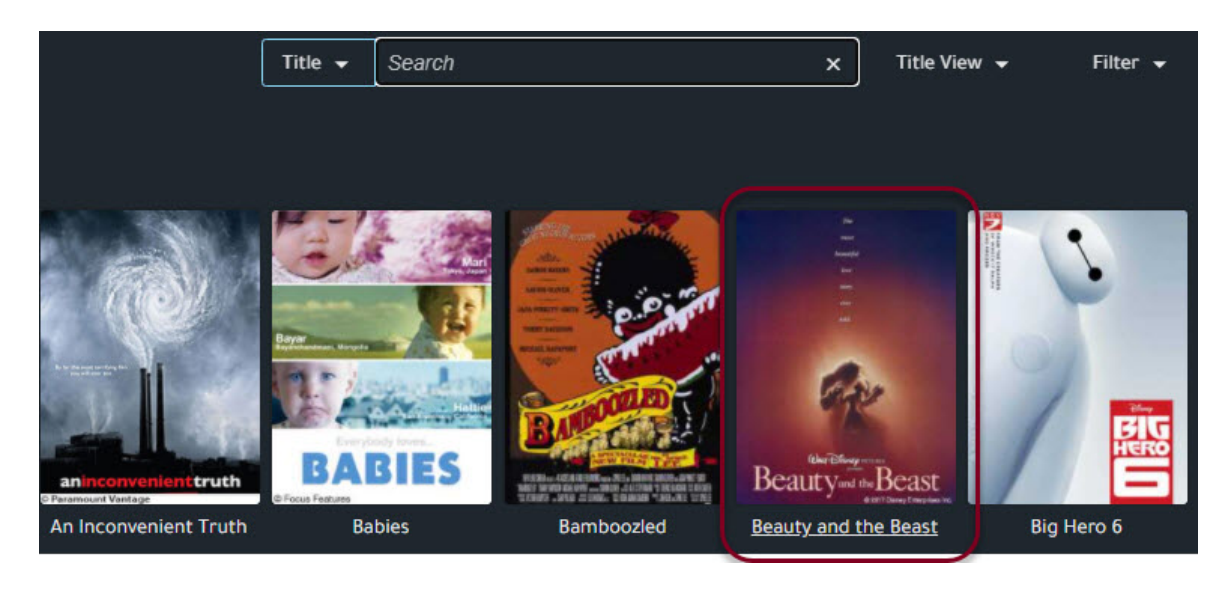

2. After clicking on a title, a preview screen appears at the bottom of the page - click **Watch:** 

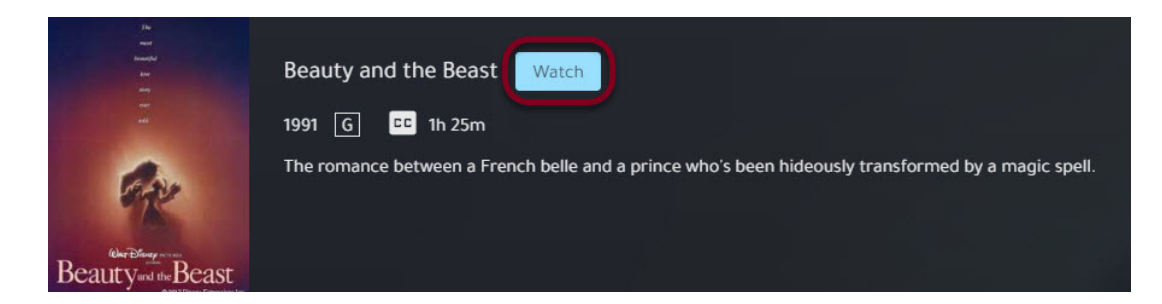

3. Use the following video controls as needed

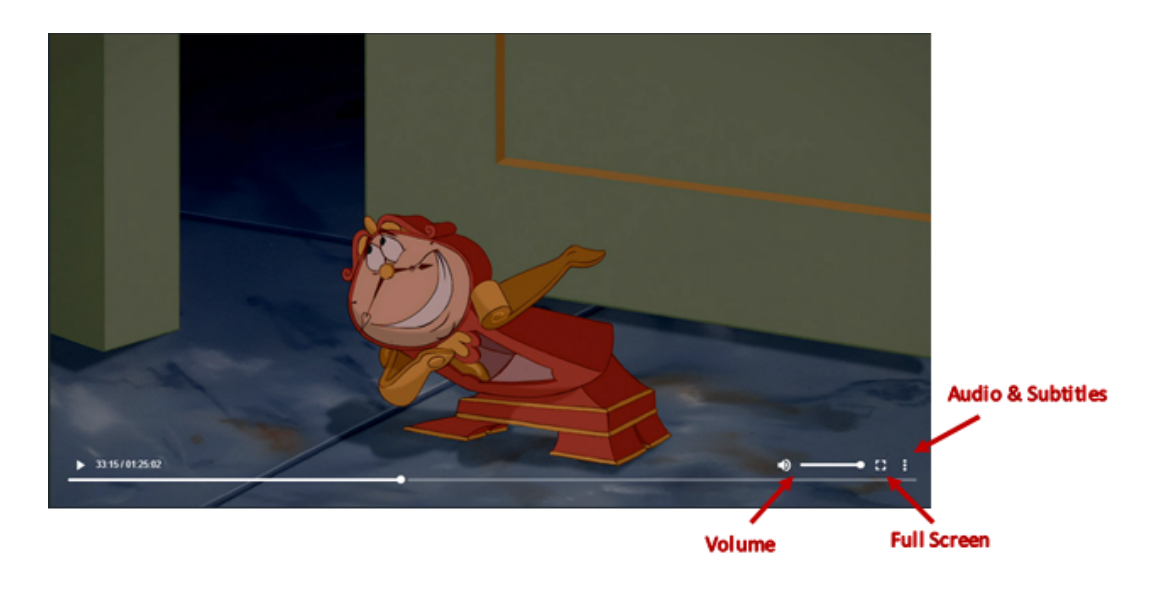

View Movies on a Mobile Device

1. Download the "Swank Media Player" app in Apple iTunes or Google Play Store

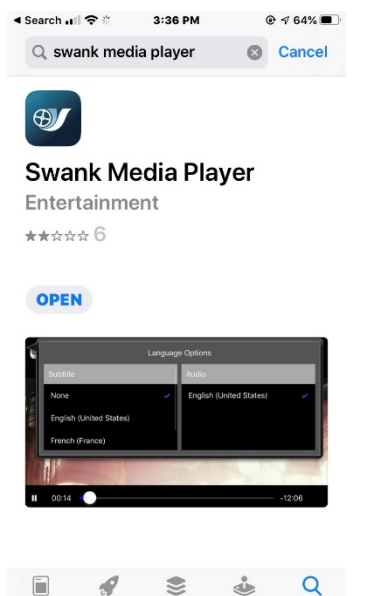

2. When you see this message, use the internet browser on your mobile device to navigate to your organization's Swank URL. For a list of supported browsers see below.

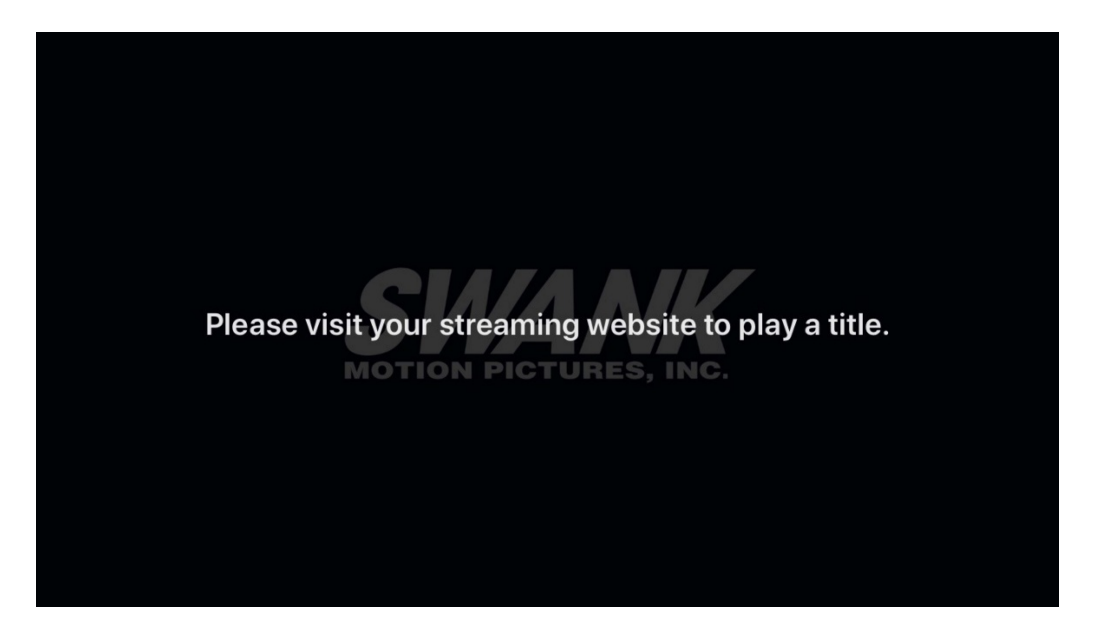

3. When the Content Catalog appears, you may search or browse available titles

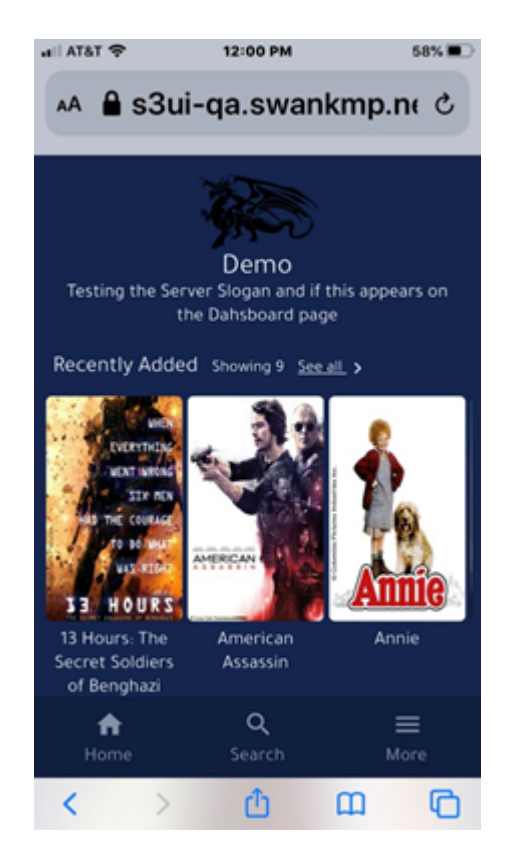

4. To watch a title, click Watch

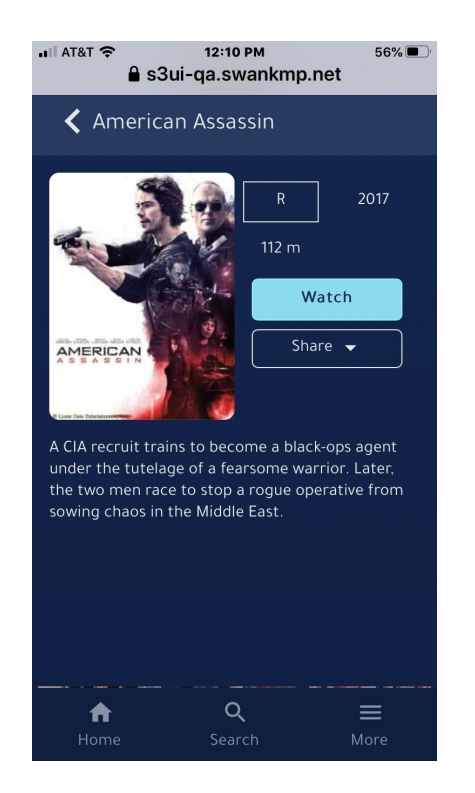

5. Click Open to launch the video player

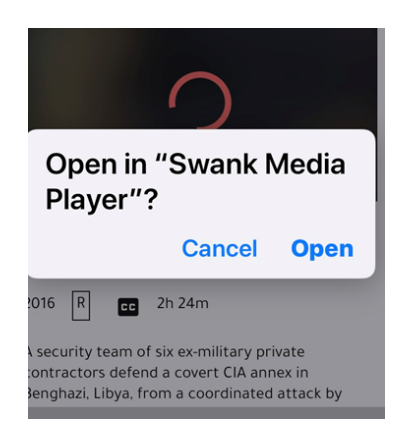

6. On the Watch page, click the icon shown below to change audio tracks or add subtitles

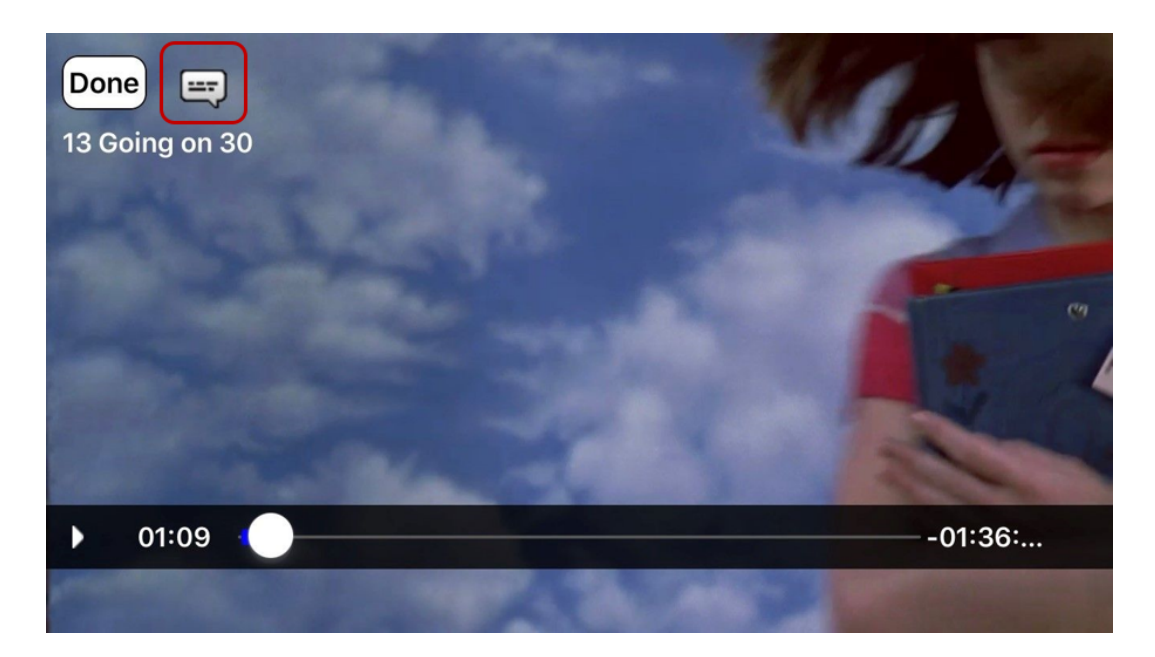

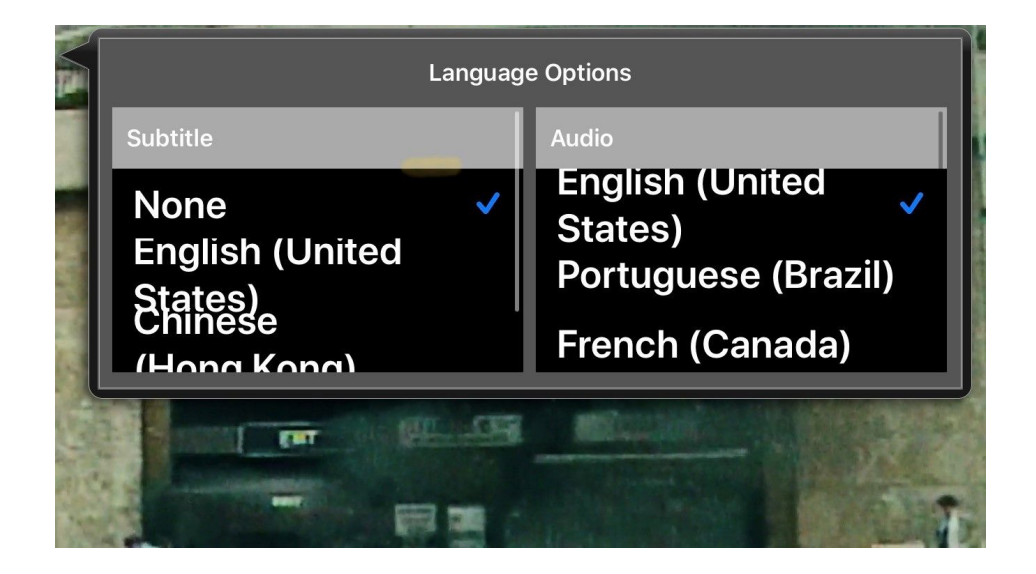

7. Click **Done** when you are finished viewing a title

# System Requirements

#### **Computer System Requirements**

The recommended computer system requirements include:

| NetWork Connection   | RAM          | CPU                            |
|----------------------|--------------|--------------------------------|
| 1.5 Mbps minimum     | 1 GB minimum | Intel Core Duo 2.4 GHz minimum |
| 3.0 Mbps recommended |              |                                |

#### **Supported Internet Browsers**

A web browser is required to play titles on a computer. Find your computer operating system from the list below to see which browsers may be used to view titles.

#### Apple Mac

| Browser        | Operating System | Supported? |
|----------------|------------------|------------|
| Latest Chrome  | All supported    | Yes        |
| Latest Firefox | All supported    | Yes (v47+) |
| Safari         | macOS Sierra     | No         |

#### Chromebook - Chromebooks are supported

#### Linux

| Browser          | Supported? |
|------------------|------------|
| Latest Chrome    | Yes        |
| Latest Firefox   | No         |
| Microsoft Opera  | No         |
| Chromium Browser | No         |
|                  |            |

#### **Microsoft Windows**

| Browser        | Operating System | Supported? |
|----------------|------------------|------------|
| Latest Chrome  | All supported    | Yes (v62+) |
| Latest Firefox | All supported    | Yes (v47+) |

| Browser        | Operating System | Supported? |
|----------------|------------------|------------|
| Microsoft Edge | Windows 10       | Yes        |

#### **Mobile Device Requirements**

| Operating<br>System | Browser       | Supported?                      |
|---------------------|---------------|---------------------------------|
| iOS8                | Safari        | Yes                             |
| iPadOS              | Safari        | Yes, except for desktop<br>mode |
| Android 4.2         | Stock Browser | Yes                             |
| Android 3.x+        | Chrome        | Yes                             |